# Installation Guide

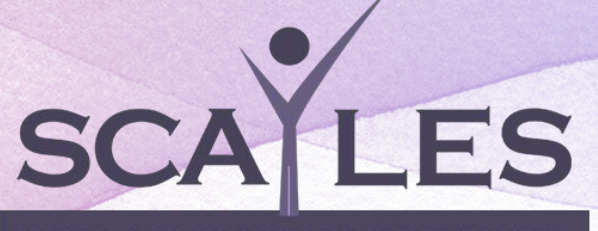

**PAYROLL & COMPLIANCE MANAGEMENT SYSTEM** 

Scayles Payroll and Compliance Management System

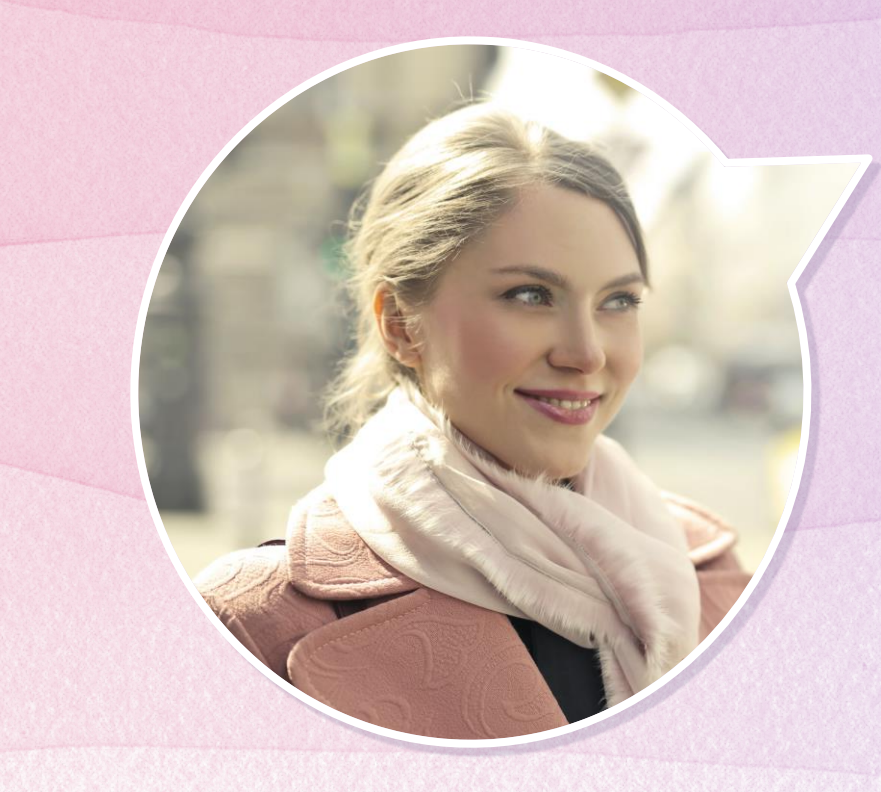

# Welcome

And Thanks for trusting India's most reliable Payroll and Compliance Management System

## Our process is easy

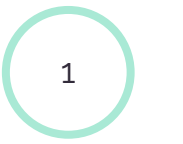

Download

Download the Software, Unzip the folder.

Install

2

Install the Software

3

Activate

Get the Activation Code to authenticate the Software.

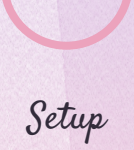

4

Complete the Basic Setup and and start Working.

# Step -1 Download Software

If you have already downloaded the software, Then skip this step, otherwise you can download the set up from the following Link.

**Download Software** 

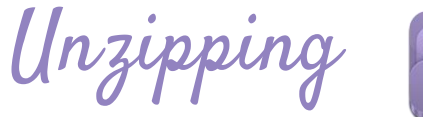

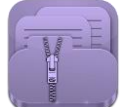

Open the Zip file and Unzip the zipped folder and Extract the content of the zip file to a folder.

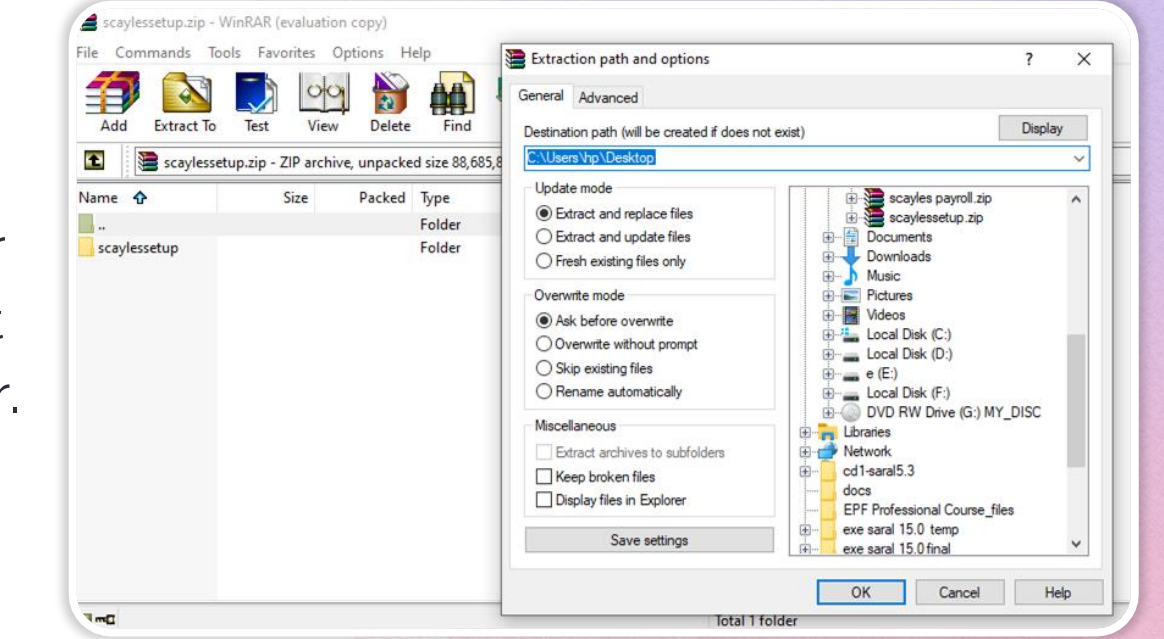

# Step -2 Installation

After the first step have been completed, Double Click on stepup.exe from the extracted folder.

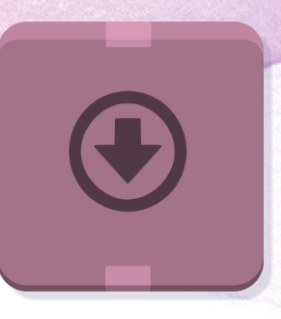

In the Welcome Screen, Click on the Next Button to continue

| 🛃 Scayles Payroll - InstallShiel | d Wizard                                                                                               | ×  |
|----------------------------------|----------------------------------------------------------------------------------------------------|----|
| Welcome                          | Welcome to the InstallShield Wizard for<br>Scayles Payroll                                             |    |
| www.scayles.com                  | The InstallShield(R) Wizard will install Scayles Payroll on your<br>computer. To continue, click Next. | ŧ. |
| info@scayles.com                 |                                                                                                    |    |
| SCALES                           | WARNING: This program is protected by copyright law and<br>international treaties.                     |    |
| PAYROLL & COM                    | PLIANCE MANAGEMENT SYSTEI                                                                              | м  |
|                                  | < Back Next > Cancel                                                                                   |    |
|                                  |                                                                                                    |    |

Select the I accept the terms in the License agreement, and click on the Next Button

|                                                                                                    | 1                                                                                                    |                          |               |
|----------------------------------------------------------------------------------------------------|----------------------------------------------------------------------------------------------------|--------------------------|---------------|
| License Agreement                                                                                                    | ment carefully                                                                                                  |                          |               |
| To add your own license text to this dialog<br>editor.<br>1. Navigate to the <b>User Interface</b> vie<br>2. Select the <b>LicenseAgreement</b> dial<br>3. Choose to edit the <b>dialog layout</b> .<br>4. Once in the Dialog editor, select the<br>5. Set <b>FileName</b> to the name of your license. | g, specify your licer<br>ew.<br>log.<br><b>Memo</b> ScrollableTe<br>icense agreement R<br>text will be displaye | ext control.<br>TF file. | in the Dialog |
| ) I accept the terms in the license agreer                                                                                                    | ment                                                                                                    |                          |               |

Click on the change button to change the folder you want the software to install. The folder must be preferably **not** in the C drive that contains the Installed window OS

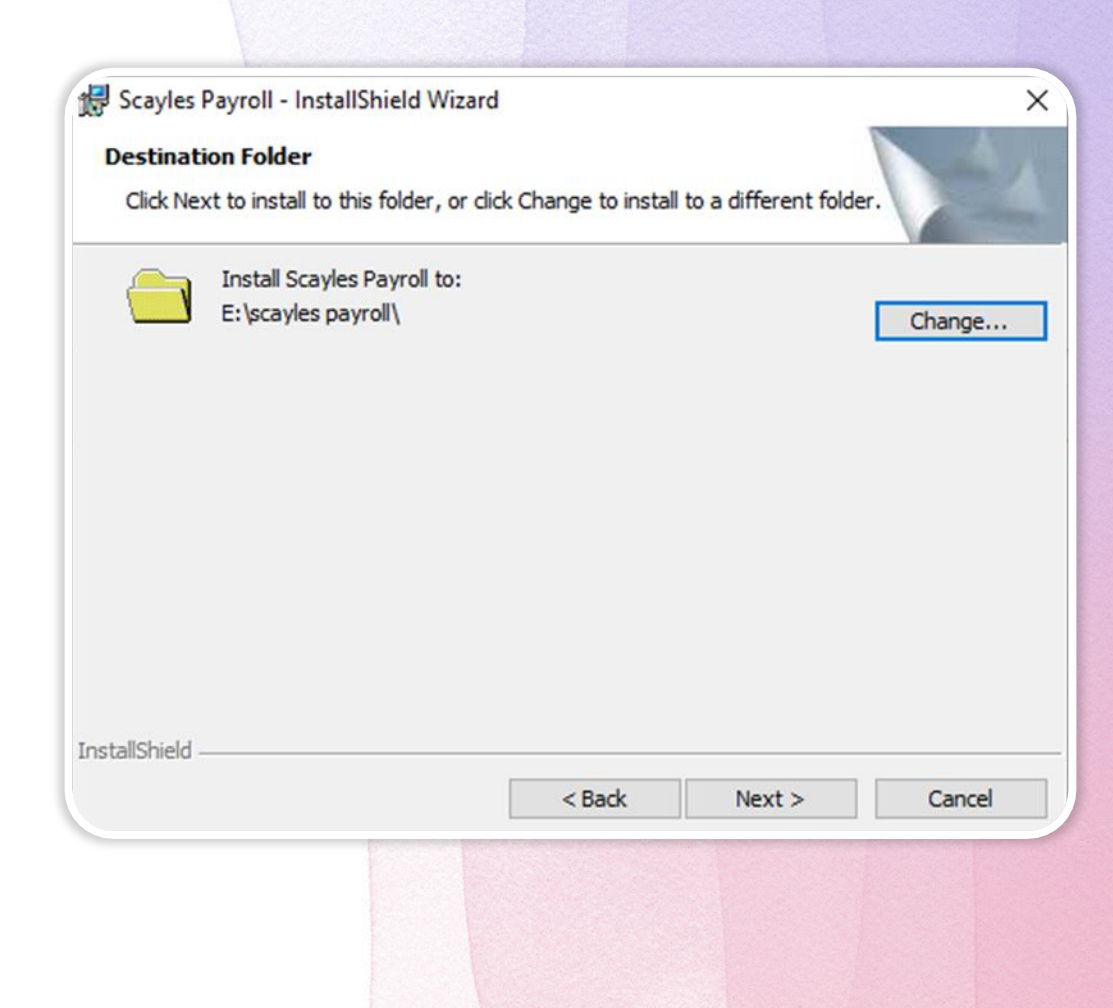

Click on the finish button to complete the installation. The Software has been installed in the system.

| 🛃 Scayles Payroll - InstallShi | eld Wizard                                                                                              | ×    |
|--------------------------------|----------------------------------------------------------------------------------------------------|------|
|                                | InstallShield Wizard Completed                                                                          |      |
| Welcome                        |                                                                                                    |      |
| www.scayles.com                | The InstallShield Wizard has successfully installed Scayle<br>Payroll. Click Finish to exit the wizard. | es   |
| info@scayles.com               | ☑ Launch the program                                                                                    |      |
| SCALES                         | 1                                                                                                    |      |
| PAYROLL & CON                  | IPLIANCE MANAGEMENT SYS                                                                                 | ΓEM  |
|                                | < Back Finish Can                                                                                       | ncel |
|                                |                                                                                                    |      |

# 

11

www.fast/divy', wp\_get\_attachment\_url( Sattachment\_te hant.e wet\_large\_thumbnail\_size', 'shop\_single') ) ); Slaap++:

.

.

wp\_get\_attachment\_image( \$attachment\_64, wpile) class = esc\_attr( implode( ''', \$classes ) ); image\_title = esc\_attr( get\_the\_title( \$attachment W ) ); arianti( \*ediv class="slide easyzoon">ca href-"ar sintarma-

Wf ( 1 Simage\_Link ) COMPLEMENT

Simage\_link = up\_get\_attachment\_url( sattachment\_id );

## ( ( \$10mp + 1 ) % \$columns == 0 ) Sclasses[] = 'last';

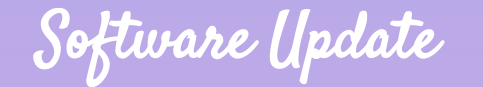

Forget the Traditonal way of Manual updates of the Software and get updated with just One Click. Run Update.exe

The screen will show the update version if available

Click on Update Now to update to the *Latest Version.* 

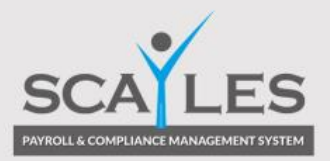

Current Version :2.1.2910

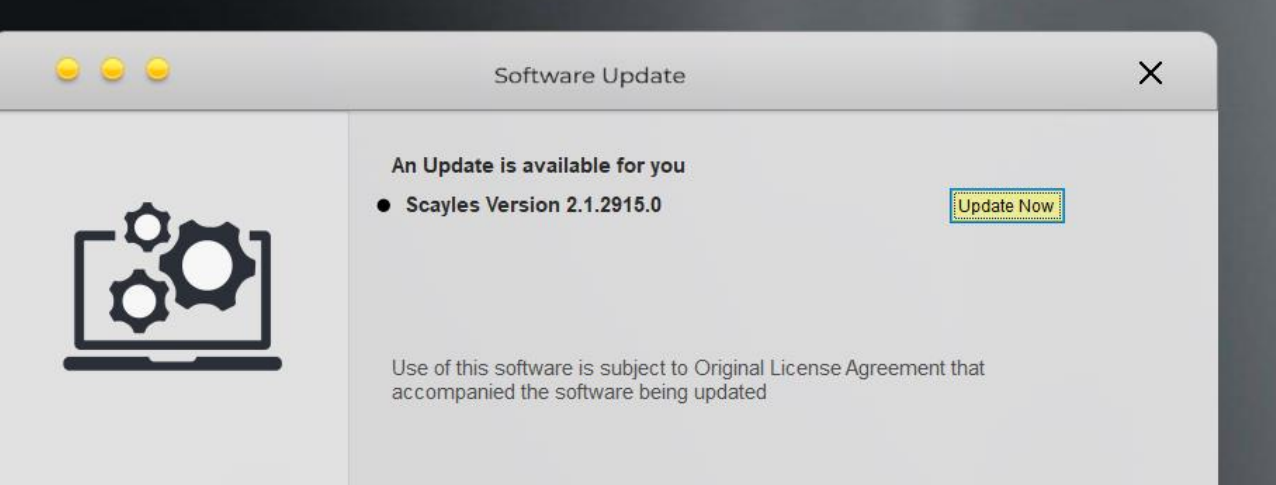

Activate Windows Go to Settings to activate Windows.

# Step -2 Activation

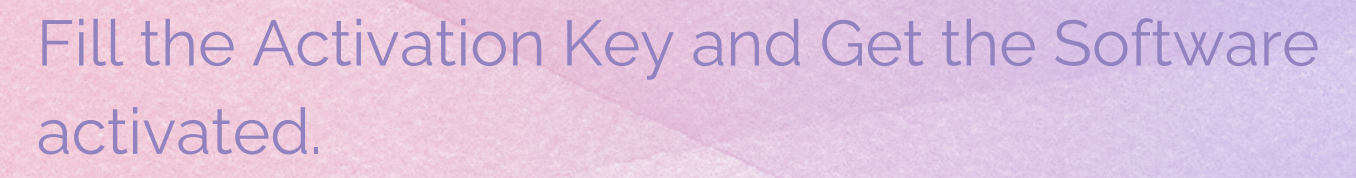

For getting the Activation Key, Kindly Whatsapp at 8908740002

| <ul> <li>Scayles Payroll Activation</li> </ul> |                    |                 | × |
|------------------------------------------------|--------------------|-----------------|---|
|                                                | Product Activation |                 |   |
| SCALES                                         | Product ID         | Scayles Payroll |   |
|                                                | Product Version    | 2.1.2888        |   |
|                                                | Client ID          | V74HT76F1PRG    |   |
|                                                | Activation Date    | 04/09/2020      |   |
|                                                | Security Code      | 333             |   |
|                                                | Activation Key     | •••••           |   |
|                                                |                    | License Type    |   |
|                                                |                    | Activate        |   |
|                                                |                    |                 |   |

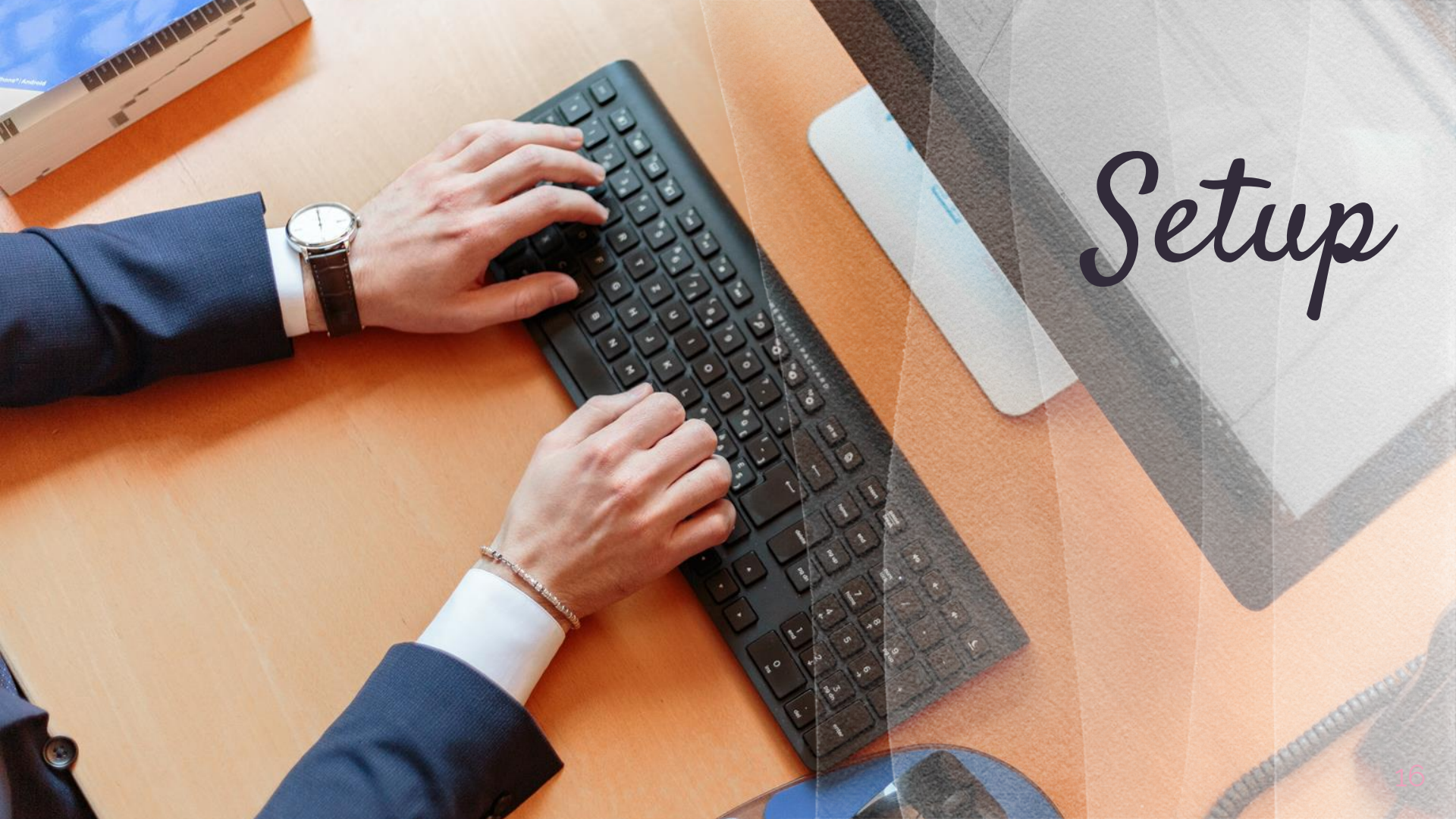

Admin Setup Login as Admin Enter Password as admin And Click Login

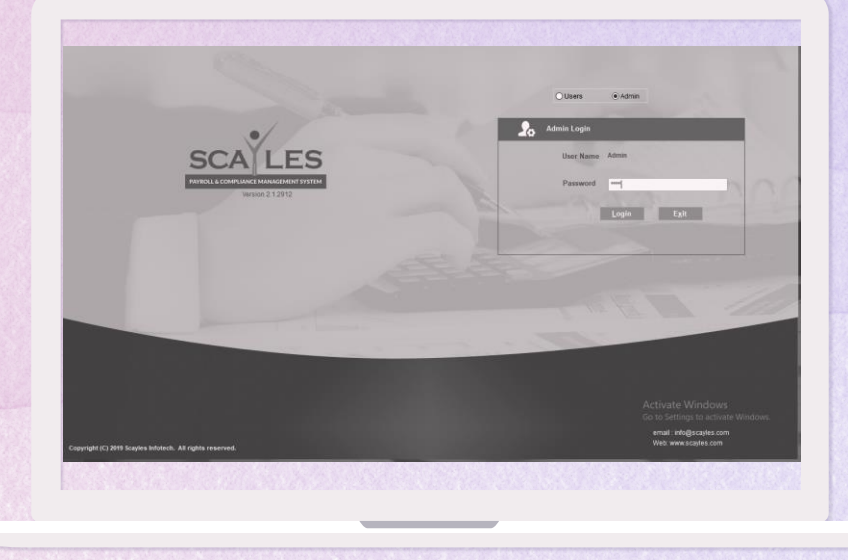

#### 👋 Scayles-Admin

#### Registration User Account Settings Exit

| -      |                  |                                                                                          |                  |
|--------|------------------|------------------------------------------------------------------------------------------|------------------|
| ⋒      | SCALES           | Settings                                                                                 | ×                |
| ₿      | General Settings |                                                                                          |                  |
| ද<br>ම |                  | Data Folder<br>D:\my Software\PROJECT PAYMAKER\scaylesdata<br>Select another folder      |                  |
|        |                  | Definition Folder<br>D:Imy Software\PROJECT PAYMAKER\data\defwh<br>Select another folder |                  |
|        |                  | Output Folder<br>C:\Users\hp\Desktop\output<br>Select another folder                     |                  |
|        |                  | Backup Folder<br>F:\backupsaral<br>Select another folder                                 |                  |
|        |                  |                                                                                          |                  |
|        |                  |                                                                                          | Activate Windows |

Go to Settings to activate Windows.

General Settings

**Data Folder**-In the General Settings option, select the path of Data folder, By default a blank data folder is present in the installation folder. So change the path to that folder.

**Definition Folder**- Select the path of Definition folder where the definitions cdf files are available. By default the definition folder is present in the installation folder. Change the path to that folder.

*Output Folder*- Create a folder on the desktop named Output and change the path to that folder.

**Backup folder**- Change the path to that folder where you want to take the backup of files.

# Registry Module

Definition Types

Payhead

Holiday

Leave

Loan Advance

Account

Payment Mode

Other Component

Scayles-Admin

Â

#### Registration User Account Settings Exit SCALES

×

留 の @ Payhead Registration

Holiday Registration

Leave Registration

Loan Advance Registration

Account Registration

Payment Modes Registration

Other Component Registration

| 1 |  | ۶Ľ |  |
|---|--|----|--|
|   |  |    |  |
|   |  |    |  |

**Registry Module** 

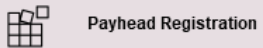

| Definition Type | Definition          | Variant             |
|-----------------|---------------------|---------------------|
| PHD             | BASIC               | BASIC               |
| PHD             | CUSTOM              | CUSTOM              |
| PHD             | CUSTOMDEDUCTION     | CUSTOMDEDUCTION     |
| PHD             | EPF                 | EPF                 |
| PHD             | ESI                 | ESI                 |
| PHD             | FIXDEDUCTION        | FIXDEDUCTION        |
| PHD             | FIXEMP              | FIXEMP              |
| PHD             | FIXEST              | FIXEST              |
| PHD             | LEAVEWAGES          | LEAVEWAGES          |
| PHD             | LWF                 | LWFANDHRAPRADESH    |
| PHD             | LWF                 | LWFCHANDIGARH       |
| PHD             | LWF                 | LWFDELHI            |
| PHD             | LWF                 | LWFGOA              |
| PHD             | LWF                 | LWFHARYANA          |
| PHD             | LWF                 | LWFMAHARASHTRA      |
| PHD             | LWF                 | LWFPUNJAB           |
| PHD             | PERCENTAGE          | PERCENTAGE          |
| PHD             | PERCENTAGEDEDUCTION | PERCENTAGEDEDUCTION |
| K C 1/2         |                     |                     |

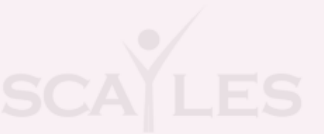

Go to Settings to activate Windows.

# Definition Registry

#### Click on the Definition and Choose Install or Uninstall the Definition

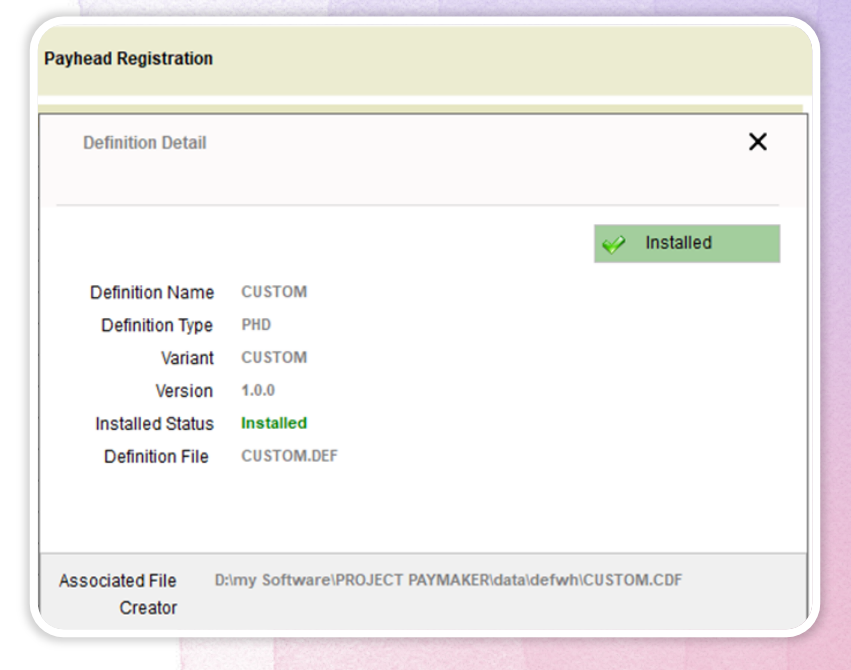

Change User Password

#### To change password, Click on the User Account and Click Change Password

| Change User Pas                                    | Change User Password |  |  |  |
|----------------------------------------------------|----------------------|--|--|--|
| Old Password:<br>New Password:<br>Retype Password: |                      |  |  |  |
|                                                    | Change               |  |  |  |
|                                                    |                      |  |  |  |

System Requirements

Operating System: MS Window 7 or Higher Best Screen Resolution: 1366 X 768 (Recommended) Minimum Disk Space Required For Software :100 MB (Without Data)

#### Join Our Affiliate Program and earn Recurring Income

Be an Affiliate Partner with us.

Write us at info@scayles.com or visit our website www.scayles.com

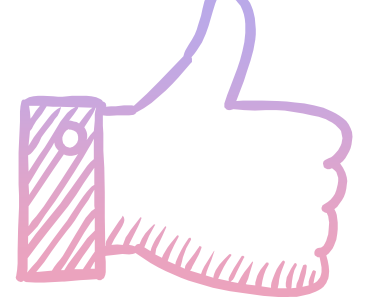

# Thanks!

**Any questions?** 

You can find me at:

www.scayles.com

Or mail us

info@scayles.com